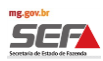

Informações Gerais do Módulo Autorregularização no SIARE – Sistema Integrado de Administração da Receita Estadual

O Módulo Autorregularização do SIARE foi criado como uma ferramenta auxiliar de comunicação entre a SEF/MG e os contribuintes de Minas Gerais, no qual serão informadas aos contribuintes, inconsistências fiscais apuradas por meio das Malhas de Cruzamentos Eletrônico de Dados.

O contribuinte terá oportunidade de promover sua Autorregularização, evitando as penalidades decorrentes de uma autuação fiscal.

A Autorregularização, via denúncia espontânea, está prevista nos artigos 68 e 85 do RPTA/2008.

## 1. Comunicação aos Contribuintes e Contadores

Os contribuintes e contadores serão cientificados das inconsistências via Caixa de Mensagens do SIARE. A SEF/MG também enviará e-mail à caixa particular dos contribuintes e contadores, conforme cadastro, informando sobre a existência de inconsistências e orientando-os a acessar o SIARE para verificação. Portanto, ressalta-se a importância de manter os dados cadastrais sempre atualizados junto à Secretaria de Fazenda de Minas Gerais.

A SEF/MG não enviará link ou solicitará dados particulares ou pagamentos por meio de e-mails. O fato do contribuinte não constar em nenhuma das Malhas do Módulo Autorregularização não atesta sua regularidade fiscal com o Estado de Minas Gerais.

# 2. Módulo Autorregularização no SIARE

Somente o próprio contribuinte, mediante *login* no SIARE, poderá autodenunciar um crédito tributário no Módulo Autorregularização.

Os contadores têm acesso às inconsistências apontadas para os contribuintes sob sua responsabilidade, mas não possuem permissão para realizar a Autorregularização.

As Autodenúncias decorrentes de inconsistências apresentadas ao contribuinte/contador via Módulo de Autorregularização serão formalizadas no SIARE, por meio do Termo de Autodenúncia Eletrônico (TA-e).

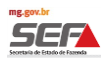

## 3. Detalhamento das Inconsistências

Ao acessar o SIARE, a tela "Detalhamento das Inconsistências" é exibida através do seguinte caminho: *Home/Autorregularização/Detalhamento das Inconsistências*. Esta tela exibirá o valor consolidado das inconsistências identificadas na malha fiscal eletrônica.

Para verificar os itens da nota fiscal em que foram encontradas inconsistências, marque a caixa de seleção à esquerda e clique no botão da lupa à direita para "**Detalhar as Inconsistências**". O sistema abrirá uma nova tela na qual o contribuinte poderá visualizar suas inconsistências por período.

A SEF, através do cruzamento eletrônico de dados, apurou o valor correto da operação (Coluna "Valor Apurado SEF"). Desse valor, subtraiu o valor pago pelo Contribuinte (Coluna "Valor Contribuinte"), chegando nos valores constantes na coluna "Valor a Recolher".

Logo a frente da coluna "Valor a Recolher", o contribuinte encontrará mais três colunas:

- 1) **Regularizar (R\$):** coluna a ser preenchida pelo contribuinte com o valor que deseja autorregularizar.
- 2) Contestar (R\$): coluna a ser preenchida pelo contribuinte com o valor apurado pela SEF que ele não concorda como sendo devido. Caso esse campo seja preenchido, será habilitado no final da tela o campo denominado "Justificativa", no qual o contribuinte apresentará os motivos da discordância dos valores apurados pela SEF, podendo, inclusive, anexar documentos comprobatórios. Ressalta-se que o sistema permite a anexação de até 03 arquivos de, no máximo, 20 MB (megabytes) cada, nos formatos .pdf / .txt / .xls / .xlsx / .doc / .docx.

**OBS:** É importante deixar claro que, em um mesmo período, o contribuinte pode regularizar parte do valor da inconsistência e contestar o restante do valor. Salientamos que a contestação deve estar bem embasada, pois será conferida posteriormente quando o contribuinte estiver sob ação fiscal.

3) **Exportar:** coluna que permite a exportação de todas as inconsistências, detalhadas por item.

**OBS**: Caso o arquivo em Excel seja muito grande, não será exibido imediatamente, sendo encaminhado para a fila de relatórios do SIARE, podendo ser extraído posteriormente na aba "**Relatórios**".

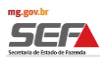

| SIARE - Sistema Integrado de A              | dministração da Receita Estadual |                           |                                                           |                                      | 0011129210014 : 5                           | 1199858668   Sessão expira               | em 19:30   Voltar   Sai |
|---------------------------------------------|----------------------------------|---------------------------|-----------------------------------------------------------|--------------------------------------|---------------------------------------------|------------------------------------------|-------------------------|
| Siare<br>Scenario de Estado de Formás       |                                  |                           |                                                           | Buscar Serv                          | viços                                       |                                          | Q                       |
| Home Aplicativos Controle                   | de Acesso Consulta Relatório     |                           |                                                           |                                      |                                             |                                          |                         |
| Anistia                                     | > Autorregularizaçã              | io                        |                                                           |                                      |                                             |                                          |                         |
| Autorregularização                          | >                                |                           |                                                           |                                      |                                             |                                          |                         |
| DAPI                                        | >                                |                           |                                                           |                                      |                                             |                                          | Ajuda                   |
| Cadastro CERM                               | >                                |                           |                                                           |                                      |                                             |                                          |                         |
| Documentos Eletrônicos                      |                                  |                           |                                                           |                                      |                                             |                                          |                         |
| (NF-e / NFC-e / CT-e / CT-e                 | > Inconsistências enco           | ntradas a partir do cru   | izamento eletrônico de da                                 | dos                                  |                                             |                                          |                         |
| 03 / DF-E)                                  | СNPJ                             | Razão So                  | cial                                                      | Malha Fiscal                         | Período das Incons                          | istências                                | Valor(R\$) Ações        |
| CDFA<br>DAMEF                               | , -                              | HOM5_NOME_EMPRES          | ARIAL_1194737 NFC-e                                       | /Cupom Fiscal - Alíquota<br>Indevida | 01/07/2015 a 30/                            | 06/2019                                  | 21.096,69 Q             |
| CDT                                         | >                                |                           |                                                           |                                      |                                             | 1 Pagistro(s) < 1 d                      | at s 1 Jr               |
|                                             |                                  |                           |                                                           |                                      |                                             | 1 ((egistro(s) < 1 u                     |                         |
| Anistia ><br>Autorregularização ><br>DAPI > |                                  |                           |                                                           |                                      | Detalham                                    | ento das Incons                          | istências<br>Ajuda      |
| Cadastro CERM >                             | Dados do Contribuinte            |                           |                                                           |                                      |                                             |                                          |                         |
| Documentos Eletrônicos                      | Inscrição Estadual:<br>CNPJ:     |                           |                                                           | Nome Em<br>Nome                      | presarial: HOM5_NOME<br>Fantasia: HOM5 NOME | _EMPRESARIAL_119473:<br>FANTASIA 1194737 | 7                       |
| OS / BP-e)                                  | Dados da Malha Fiscal            |                           |                                                           |                                      |                                             |                                          |                         |
| CDFA >                                      | Malha Fiscal:                    | NFC-e/Cupom Fiscal - A    | Alíquota Indevida                                         |                                      |                                             |                                          |                         |
| DAMEF >                                     | Descrição:                       | Comunicamos que, me       | diante cruzamento eletrôni                                | o de dados, detectou-se              | inconsistências nas oper                    | ações ou prestações de                   | saída                   |
| Consulta de Contribuinte                    |                                  | em desacordo com o di     | tabelecimento relativas ao<br>sposto no artigo 42 do RICI | lestaque/apuraçao e reco<br>15/02.   | oinimento do ICMS, em ra                    | azao da aplicaçao de alio                | luota                   |
| Consultar PTA/Parcelamento                  |                                  |                           |                                                           |                                      |                                             |                                          |                         |
| Certificar Documento                        | Detalhes das Inconsistê          | ncias                     |                                                           |                                      |                                             |                                          | <i></i>                 |
| Cadastro Convênio 115/2003 >                | Período                          | Valor Apurado<br>SEF(R\$) | Valor Contribuinte(R\$)                                   | Valor a<br>Recolher(R\$)             | Regularizar(R\$)                            | Contestar(R\$)                           | Exportar                |
| CT-e >                                      | 01 a 30/04/2016                  | 1.302,37                  | 302,37                                                    | 1.000,00                             | 0.00                                        | 0,00                                     | Ð                       |
| Documento de Arrecadação 🔷 >                | 01 a 31/05/2016                  | 1,605.08                  | 0.00                                                      | 1.605.08                             | 0.00                                        | 0.00                                     |                         |
| Exportação >                                |                                  |                           |                                                           |                                      | 0,00                                        | 0,00                                     | X                       |
| Identificação >                             | UI a 30/06/2016                  | 1.455,58                  | 0,00                                                      | 1.455,58                             | 0,00                                        | 0,00                                     |                         |
| Importação >                                | 01 a 31/07/2016                  | 1.650,75                  | 1.000,75                                                  | 650.00                               |                                             |                                          | X                       |
|                                             |                                  |                           |                                                           | 050,00                               | 0,00                                        | 0,00                                     | x<br>x                  |

Para cada Malha incluída no Módulo Autorregularização será disponibilizado, na página da SEF, um documento denominado "Nota Técnica da Malha", explicitando os critérios utilizados para o levantamento dos indícios e detalhando como foram apurados os valores constantes nas colunas "Valor Pago Contribuinte (R\$)", "Valor Apurado SEF (R\$)" e "Valor a Recolher".

O documento **Nota Técnica da Malha**, bem como os demais documentos relacionados ao Módulo Autorregularização do SIARE, podem ser encontrados no seguinte endereço:

http://www.fazenda.mg.gov.br/empresas/autorregularizacao/

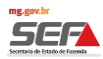

#### 4. Passos para efetuar a Autorregularização

Marque a caixa de seleção à frente do mês, ou dos meses, para os quais deseja efetuar a Autorregularização.

A coluna "**Regularizar**" será preenchida automaticamente com os valores constantes na coluna "**Valor a Recolher**", podendo o contribuinte editar o campo com o valor que reconhece devido no período.

Clique no botão **Continuar** (canto inferior direito da página) e uma sequência de 3 (três) passos serão apresentados.

Importante ressaltar que essa opção só estará habilitada para o sócio máster da empresa.

#### Passo 1 de 3

No primeiro passo é apresentada a descrição da inconsistência e uma explicação referente à Autodenúncia.

O contribuinte deve ler e clicar no botão "Continuar" (canto inferior direito da página).

| Autorregularização                                                                                                    |                                                                                                    |
|----------------------------------------------------------------------------------------------------|----------------------------------------------------------------------------------------------------|
|                                                                                                    | Passo 1 de 3<br>Ajuda                                                                                                    |
| Dados do Contribuinte                                                                                                    |                                                                                                    |
| Inscrição Estadual:                                                                                                    | Nome Empresarial: TST4_NOME_EMPRESARIAL_85491                                                                                                    |
| CNP3:                                                                                                    | Nome Fantasia: TST4_NOME_FANTASIA_85491                                                                                                    |
| Dados da Malha Fiscal                                                                                                    |                                                                                                    |
| Malha Fiscal: Antecipação Simples N                                                                                                    | acional                                                                                                    |
| Descrição da Irregularidade: Mediante cruzamento<br>destinada à industrializ<br>conforme previsto no a<br>4, 317-8, 326-9 e 327-                                                   | Jetrônico de dados, detectou-se indício de falta de recolhimento e/ou recolhimento a menor do ICMS devido a título de antecipação pela entrada de mercadoria<br>zação ou à comercialização, em operação oriunda de outra UF, nos casos em que a aliquota interestadual for menor que a aliquota interna que seria aplicável,<br>rt. 42, §14 do RICMS.Foram confrontadas as NF-e de aquisição com CFOP de venda e os recolhimentos efetuados pelo estabelecimento nos códigos 120-6, 121-<br>7. |
| Autodenúncia                                                                                                    |                                                                                                    |
| A Denúncia Espontânea é o instrumento que permite ao contribuinte comunicar falha, san<br>não incidem as penalidades exigidas após o início da ação fiscal.                        | sr irregularidade ou recolher tributo não pago na época própria, desde que não relacionados com o objeto e o período de ação fiscal já iniciada. Dessa forma, na Denúncia Espontânea                                                                                                    |
| Os débitos decorrentes do não recolhimento de tributos na época do fato gerador serão co<br>conferência. Após o aceite à Denúncia Espontânea, serão gerados o Termo de Autodenúnci | rrigidos em função da variação do poder aquisitivo da moeda. Tais correções não configuram penalidades. Na próxima tela, é apresentado o Demonstrativo do Crédito Tributário, para<br>a Eletrônico (TA-e), o Extrato de Débito e o Documento de Arrecadação Estadual (DAE) para pagamento do débito.                                                                                                    |
|                                                                                                    | Voltar Continuar                                                                                                    |

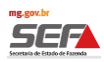

# Passo 2 de 3

No segundo passo é apresentado o **Demonstrativo do Crédito Tributário (Simulação para pagamento à vista)**, com o detalhamento, por período de referência, dos valores de ICMS, multa de mora e juros, para pagamento à vista, conforme artigo 56, inciso I, "c", da Lei nº 6763/75.

No caso de pagamento parcelado o valor será demonstrado nos totalizadores. A multa de mora incidente é prevista no §4º, "1" do artigo 56 da Lei nº 6763/75.

Importante ressaltar que a multa de mora, tanto para o pagamento à vista quanto para o pagamento a prazo, é aplicada pelo pagamento em atraso e não constitui penalidade tributária. Os juros são calculados a partir da tabela SELIC.

O ato que efetiva a autodenúncia é o aceite da caixa "<u>Li e concordo com os termos</u>", no canto inferior esquerdo da tela referente ao passo 2 de 3. Se esta caixa não for marcada não é possível prosseguir com a autodenúncia. Após esse aceite, é necessário clicar em "Aceitar", no canto inferior direito da página. Concluído esse passo, a ação não poderá ser desfeita.

| utorregularização                                                                                                    |                                                                                                    |                                                                                                    |                                                                                                    |                                                                                                    |                                                                                                    |                                   |
|----------------------------------------------------------------------------------------------------|----------------------------------------------------------------------------------------------------|----------------------------------------------------------------------------------------------------|----------------------------------------------------------------------------------------------------|----------------------------------------------------------------------------------------------------|----------------------------------------------------------------------------------------------------|-----------------------------------|
|                                                                                                    |                                                                                                    |                                                                                                    |                                                                                                    |                                                                                                    |                                                                                                    | Passo 2 o<br>Aju                  |
| Dados do Contribuinte                                                                                                    |                                                                                                    |                                                                                                    |                                                                                                    |                                                                                                    |                                                                                                    |                                   |
| Inscrição Est                                                                                                    | tadual:                                                                                                    |                                                                                                    | Nome Er                                                                                                    | npresarial: TST4_NOME_EMPRESARIAL_                                                                                                | 85491                                                                                                 |                                   |
|                                                                                                    | CNPJ:                                                                                                    |                                                                                                    | Nom                                                                                                    | e Fantasia: TST4_NOME_FANTASIA_854                                                                                                | 91                                                                                                    |                                   |
| Dados da Malha Fiscal                                                                                                    |                                                                                                    |                                                                                                    |                                                                                                    |                                                                                                    |                                                                                                    |                                   |
| Malha                                                                                                    | Fiscal: Antecipação Simples Nacional                                                                                                    |                                                                                                    |                                                                                                    |                                                                                                    |                                                                                                    |                                   |
| Descrição da Irregular                                                                                                   | ridade: Mediante cruzamento eletrônico<br>destinada à industrialização ou à<br>conforme previsto no art. 42, §:<br>121-4, 317-8, 326-9 e 327-7. | de dados, detectou-se indício de<br>a comercialização, em operação<br>14 do RICMS.Foram confrontada | e falta de recolhimento e/ou recolhime<br>oriunda de outra UF, nos casos em q<br>as as NF-e de aquisição com CFOP d | ento a menor do ICMS devido a título de a<br>ue a alíquota interestadual for menor que<br>e venda e os recolhimentos efetuados pe | antecipação pela entrada de me<br>e a alíquota interna que seria a<br>elo estabelecimento nos código: | rcadoria<br>plicável,<br>; 120-6, |
| Demonstrativo do Crédito Tributário (Simulação para                                                                      | pagamento à vista)                                                                                                    |                                                                                                    |                                                                                                    |                                                                                                    |                                                                                                    |                                   |
| Data Referência                                                                                                    | Data Vencimento                                                                                                    | ICMS(R\$)                                                                                           | Juros(R\$)                                                                                                    | Multa de Mora(R\$)                                                                                                    | Juros(R\$)                                                                                            | Valor Total(R\$)                  |
| 01/03/2014 a 31/03/2014                                                                                                  | 31/03/2014                                                                                                    | 705,30                                                                                              | 316,00                                                                                                    | 84,63                                                                                                    | 37,92                                                                                                 | 1.143,85                          |
|                                                                                                    |                                                                                                    |                                                                                                    |                                                                                                    |                                                                                                    | 1 Registro                                                                                            | s) < 1 de 1 > 1 In                |
| otalizadores                                                                                                    |                                                                                                    |                                                                                                    |                                                                                                    |                                                                                                    |                                                                                                    |                                   |
| Valor total para pagamento à vista na Autorregulai<br>(artigo 56, inciso I, "c" da Lei nº                                | rização: R\$ 1.143,85<br>6763/75)                                                                                                    |                                                                                                    |                                                                                                    |                                                                                                    |                                                                                                    |                                   |
| alor total para pagamento parcelado na Autorregulai<br>(54º, "1", do artigo 56 da Lei nº (                               | rização: R\$ 1.174,50<br>6763/75)                                                                                                    |                                                                                                    |                                                                                                    |                                                                                                    |                                                                                                    |                                   |
| Ao efetuar a denúncia espontânea, o contribuinte na                                                                      | ão estará sujeito à multa de revalidaç                                                                                                    | ão incidente com o Início da A                                                                      | Ação Fiscal, que pode chegar a 10                                                                                   | 0% (cem por cento) do valor do impos                                                                                              | sto.                                                                                                  |                                   |
| Autodenúncia                                                                                                    |                                                                                                    |                                                                                                    |                                                                                                    |                                                                                                    |                                                                                                    |                                   |
| O presente termo constitui confissão irretratável de dívida                                                              | cujo valor reconhece como legítimo, ress                                                                                                    | alvado à Fazenda Estadual o dire                                                                    | eito de apurar sua exatidão e de exigi                                                                              | r as diferenças acaso existentes.                                                                                                 |                                                                                                    |                                   |
| Nos termos do artigo 7ª da lei Nº 13.470/2000 e artigo 1<br>estabelecido para a multa de revalidação aplicável (§ II, C/ | 8 da Lei № 13.515/2000, declara estar o<br>′C o § 2º do artigo 56), observada a redu                                                            | ciente de que a falta de pagame<br>ção (item 2 do § 10 do artigo 53                                 | nto nos prazos estabelecidos na legis<br>3) previstos na Lei Nº 6.763/75, pode                                      | slação ou o descumprimento do parcelam<br>ndo ainda ocorrer:                                                                      | ento implicará na majoração da                                                                        | multa de mora, até o limit        |
| 1. A exigibilidade de multa por descumprimento de obrigaç                                                                | ão acessoria,conforme dispõem os artigo                                                                                                    | s 210-A da Lei Nº 6.763/75;                                                                         |                                                                                                    |                                                                                                    |                                                                                                    |                                   |
| <ol> <li>Inscrição do crédito tributário em dívida ativa, cobrança</li> </ol>                                            | judicial ou protesto, nos termos da legisl                                                                                                    | ação vigente.                                                                                       |                                                                                                    |                                                                                                    |                                                                                                    |                                   |
|                                                                                                    |                                                                                                    |                                                                                                    |                                                                                                    |                                                                                                    |                                                                                                    |                                   |
| Li e concordo com os termos                                                                                              |                                                                                                    |                                                                                                    |                                                                                                    |                                                                                                    |                                                                                                    |                                   |

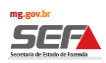

# Passo 3 de 3

No terceiro passo é informado que a autodenúncia foi efetuada com sucesso. Para que a Autodenúncia surta efeitos é <u>imprescindível o pagamento do DAE ou da entrada prévia do Parcelamento</u>. Só serão consideradas Autorregularizadas as autodenúncias que forem pagas, à vista ou parceladas.

O box "Dados do Termo de Autodenúncia" apresenta o número do PTA gerado, a fase, a natureza do crédito tributário e a situação.

O box amarelo orienta o contribuinte que o não pagamento do DAE ou a perda do parcelamento implicam na recomposição do valor da inconsistência sem os benefícios previstos em lei para créditos tributários autodenunciados.

É importante a guarda do Termo de Autodenúncia Eletrônico (TA-e) e a impressão do DAE (no caso de optar pelo pagamento à vista) ou a adesão ao Parcelamento com o pagamento da entrada prévia.

| Autorregularização                                                                                                    |                                                                                                    |                                                                                                    |                       |
|----------------------------------------------------------------------------------------------------|----------------------------------------------------------------------------------------------------|----------------------------------------------------------------------------------------------------|-----------------------|
|                                                                                                    |                                                                                                    |                                                                                                    | Passo 3 de 3<br>Ajuda |
| ✓ Autorregularização form                                                                                                    | malizada com sucesso. Para que a autodenúncia surta efeitos, é                                                                                                    | imprescindível o pagamento do DAE ou o parcelamento do PTA.                                                                                                    |                       |
| Dados do Contribuinte                                                                                                    |                                                                                                    |                                                                                                    |                       |
|                                                                                                    | Inscrição Estadual:                                                                                                    | Nome Empresarial: TST4_NOME_EMPRESARIAL_85491                                                                                                    |                       |
|                                                                                                    | CNPJ:                                                                                                    | Nome Fantasia: TST4_NOME_FANTASIA_85491                                                                                                    |                       |
| Dados da Malha Fiscal                                                                                                    |                                                                                                    |                                                                                                    |                       |
|                                                                                                    | Malha Fiscal: Antecipação Simples Naciona                                                                                                    |                                                                                                    |                       |
|                                                                                                    | Descrição da Irregularidade: Mediante cruzamento eletrôn<br>destinada à industrialização<br>conforme previsto no art. 42<br>4, 317-8, 326-9 e 327-7.                                                                                             | ico de dados, detectou-se indício de falta de recolhimento e/ou recolhimento a menor do ICMS devido a título de antecipação pela entrada de mercadoria<br>ou à comercialização, em operação oriunda de outra UF, nos casos em que a aliquota interestadual for menor que a aliquota interna que seria aplicável,<br>§14 do RICMS.Foram confrontadas as NF-e de aquisição com CFOP de venda e os recolhimentos efetuados pelo estabelecimento nos códigos 120-6, 121- |                       |
| Dados do Termo de Auto                                                                                                    | denúncia                                                                                                    |                                                                                                    |                       |
|                                                                                                    | Número do PTA:                                                                                                    |                                                                                                    |                       |
|                                                                                                    | Fase: Denúncia Espontânea                                                                                                    |                                                                                                    |                       |
|                                                                                                    | Natureza do Crédito Tributário: Não Contencioso                                                                                                    |                                                                                                    |                       |
|                                                                                                    | Situação: Em Aberto                                                                                                    |                                                                                                    |                       |
| <ul> <li>Decorrido o prazo de 3<br/>do caput do art. 56, da<br/>Pode haver pequenas o<br/>Imprimir Termo de Autoder</li> </ul> | 0 dias da formalização desta Autorregularização sem o pagame<br>1 Lei nº 6.763/75, sendo o contribuinte inscrito em divida ativa.<br>diferenças entre o valor apresentado no DAE e o valor da Simula<br>núncia Eletrônico Gerar DAE Parcelamento | nto do DAE ou em caso de perda do parcelamento, o valor do crédito tributário será exigido sem redução, conforme informado no TA-e e dispost<br>ção do Demonstrativo do Crédito Tributário devido a arredondamentos.                                                                                                    | o nos §§ 4º e 5º      |

# 5. Termo de Autodenúncia

No Termo de Autodenúncia Eletrônico (TA-e) consta o número do Processo Tributário Administrativo (PTA) gerado, o que viabiliza vários procedimentos subsequentes, tais como efetuar o parcelamento ou mesmo imprimir novo DAE para pagamento.

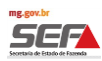

### 6. Pagamento da Autodenúncia

Após formalizar a Autodenúncia no Módulo Autorregularização do SIARE (Termo de Autodenuncia Eletrônico -TA-e), o contribuinte poderá, também via sistema, emitir o DAE (Documento de Arrecadação Estadual) para pagamento à vista, ou aderir ao Parcelamento.

O DAE emitido no Módulo da Autorregularização terá como data de vencimento o último dia útil do mês. Após esse prazo, caso o contribuinte ainda não tenha realizado o pagamento, mas esteja dentro dos 30 dias permitidos para o pagamento à vista ou para a entrada prévia (art. 88 do RPTA, Decreto nº 44.747/2008), deverá emitir um novo DAE em <u>http://receitaonline.fazenda.mg.gov.br/rol/.</u>

É importante ressaltar que o Parcelamento só estará efetivado após o pagamento da entrada prévia.

Assim, caso o contribuinte decida formalizar outra autodenúncia e parcelá-la no módulo Autorregularização, antes de ter pago a entrada prévia do primeiro parcelamento já realizado, por força da legislação, o sistema fará a simulação de todo o crédito tributário ainda não pago, incluindo novamente o primeiro débito já autodenunciado, mas ainda não efetivado, já que a entrada prévia do Parcelamento implantado não havia sido quitada. Caso isso aconteça, o contribuinte deverá pagar somente o DAE referente a última Autodenúncia efetuada, pois este englobará todos os créditos tributários pendentes (seja o DAE à vista ou o DAE da entrada prévia do Parcelamento implantado no sistema e não pago).

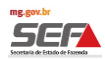

06/12/2017 11:09

### 7. Simular Parcelamento

Ao clicar no botão "<u>Simular Parcelamento"</u>, serão exibidos e somados os créditos tributários, do TA-e e de todos os demais PTA em aberto e os omissos para o contribuinte, sem redução (aplicada somente na efetivação do parcelamento).

Simulação de Parcelamento Simplificado - Débitos Autuados / Omissos

| Dados Gerais                                                  |                                                                  |                                                                      |                                                          |                           |
|---------------------------------------------------------------|------------------------------------------------------------------|----------------------------------------------------------------------|----------------------------------------------------------|---------------------------|
| Tipo de Identificação:                                        | Inscrição Estadual                                               | Identificação:                                                       |                                                          |                           |
| Tipo de Tributo:                                              | ICMS                                                             | Saldo sem Re                                                         | dução:                                                   |                           |
| Nome/Nome Empresarial:                                        |                                                                  |                                                                      |                                                          |                           |
|                                                               |                                                                  |                                                                      |                                                          |                           |
| ED.e/PTA e Omisso(s) Simula                                   | ado(s) e Situação                                                |                                                                      | 2 Registros < 1 de                                       | 1 > 1 Tr                  |
| Número do PTA / Período d                                     | le                                                               | C                                                                    |                                                          | 1 7 1                     |
| Omissão                                                       |                                                                  | Situação                                                             |                                                          |                           |
|                                                               |                                                                  | Em Aberto                                                            |                                                          |                           |
|                                                               |                                                                  | Em Aberto                                                            |                                                          |                           |
|                                                               |                                                                  |                                                                      |                                                          |                           |
| Simulação de Parcelame                                        | nto                                                              |                                                                      |                                                          |                           |
| Tipo de Parcelamento:                                         | Administrativo                                                   |                                                                      |                                                          |                           |
| Legislação:                                                   | RESOLUÇÃO                                                        |                                                                      |                                                          |                           |
| Tipo de Legislação:                                           | SIMPLIFICADO 🙆                                                   |                                                                      |                                                          |                           |
| Data de Parcelamento:                                         | 06/12/2017                                                       |                                                                      |                                                          |                           |
| Entrada Prévia (R\$):                                         | 1.000,00                                                         |                                                                      |                                                          |                           |
| Número de Parcelas:                                           | 03                                                               |                                                                      |                                                          | CALCULAR                  |
| Resumo do Parcelamento                                        |                                                                  |                                                                      | 3 Registros < 1 de                                       | 1 > 1 Ir                  |
| Código/Descrição da Recei                                     | ta Va                                                            | lor do Parcelamento Valor d                                          | a Entrada Prévia Saldo (                                 | do Parcelamento           |
| 322-8 - ICMS OUTROS - NOTIF                                   | FICACAO                                                          | R\$ 1.065,00                                                         | R\$ 574,10                                               | R\$ 490,90                |
| 460-6 - MULTA MORA ICMS/AUTO DENUNCIA                         |                                                                  | R\$ 159,75                                                           | R\$ 86,10                                                | R\$ 73,65                 |
| 622-1 - JUROS DE MORA S/ICMS - OUTROS                         |                                                                  | R\$ 630,31                                                           | R\$ 339,77                                               | R\$ 290,54                |
| Total                                                         |                                                                  | R\$1.855,06                                                          | R\$999,97                                                | R\$855,09                 |
|                                                               |                                                                  |                                                                      |                                                          |                           |
| Valor da Parcela                                              |                                                                  |                                                                      | 3 Registros < 1 de                                       | 1 > 1 Ir                  |
| Código/Descrição da Recei                                     | ta                                                               |                                                                      | Valo                                                     | r                         |
| 322-8 - ICMS OUTROS - NOTIF                                   | FICACAO                                                          |                                                                      |                                                          | R\$ 163.63                |
| 460-6 - MULTA MORA ICMS/AU                                    | JTO DENUNCIA                                                     |                                                                      |                                                          | R\$ 24,54                 |
| 622-1 - JUROS DE MORA S/ICI                                   | MS - OUTROS                                                      |                                                                      |                                                          | R\$ 96,84                 |
| Total                                                         |                                                                  |                                                                      |                                                          | R\$285.01                 |
|                                                               |                                                                  |                                                                      |                                                          |                           |
|                                                               |                                                                  |                                                                      |                                                          |                           |
| "Sobre o valor das demais pa<br>Custódia (SELIC), estabelecid | rcelas incidirão juros morator<br>la pelo Banco Central do Brasi | ios equivalentes à Taxa Referen<br>il, a partir do primeiro dia do m | cial do Sistema Especial de<br>ês subseqüente da entrada | Liquidação e<br>prévia;"  |
| "As informações aqui exibidas<br>observadas as disposições co | s correspondem a uma mera s<br>ntidas na legislação vigente. F   | simulação. Para a real efetivaçã<br>Para maiores esclarecimentos, p  | o do parcelamento simulad<br>procure a Administração Faz | o, devem ser<br>endária." |
| "Os percentuais de redução d<br>que corresponde à data previs | as multas serão aplicados seg<br>sta de entrada prévia."         | gundo a fase em que se encontr                                       | ar o PTA na data do parcela                              | amento informada,         |
|                                                               |                                                                  | Importan                                                             |                                                          | ABCELAMEDZO               |

Ao posicionar o mouse sobre o botão interrogação ao lado da palavra <u>SIMPLIFICADO</u>, serão exibidas as condições legais para a adesão ao parcelamento.

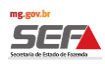

O contribuinte deve definir um valor para a entrada prévia e o número máximo de parcelas desejadas, dentro dos parâmetros exigidos na legislação, e então clicar em <u>Calcular</u>.

Caso os valores informados estejam em desacordo com os parâmetros exigidos pela legislação, o sistema irá retornar mensagem de erro. Neste caso, o contribuinte deve ajustar os campos e clicar em <u>Calcular</u>. O sistema irá apresentar os detalhes da <u>Simulação de Parcelamento Simplificado</u>.

# 7.1.1. Resumo do Parcelamento

A primeira coluna deste quadro <u>Valor do Parcelamento</u> apresenta os seguintes valores: ICMS, multa de mora e juros (sobre o ICMS e a multa de mora).

A segunda coluna <u>Valor da Entrada Prévia</u> apresenta os valores das rubricas acima que deverão ser pagos como entrada prévia.

A terceira coluna <u>Saldo do Parcelamento</u> apresenta o saldo residual a ser parcelado.

# 7.1.2. Valor da Parcela

Neste quadro são apresentados os valores da parcela por rubrica a título de ICMS, multa de mora e juros sobre a mora e sobre o ICMS.

Esse valor sofrerá alterações de acordo com o número de parcelas, devido a incidência da Taxa SELIC.

# 7.1.3. Incluir Parcelamento

Ao clicar em "<u>Incluir Parcelamento</u>", o sistema abrirá a tela para que o contribuinte leia os termos do parcelamento e, caso concorde, deve marcar a caixa "<u>Li e concordo com as informações acima</u>".

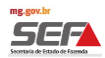

х

ок

É muito importante a leitura dos termos do parcelamento.

#### SIARE - Secretaria de Estado de Fazenda MG

#### Leia com atenção

Estou ciente que o parcelamento somente produz plenos efeitos com o recolhimento da entrada prévia (parcela 00) exigida pela legislação, e importa:

 I - o reconhecimento dos débitos tributários como legítimo e correto, ficando a sua concessão condicionada à renúncia ao direito sobre o qual se fundam ou se fundariam as ações judiciais contestando a exigência;

II - a desistência de ações ou embargos à execução fiscal nos autos judiciais respectivos;

III - a desistência de impugnações, defesas e recursos apresentados no âmbito administrativo relacionados com a exigência; e IV - confissão extrajudicial irrevogável e irretratável do crédito tributário, nos termos dos arts. 348, 353 e 354 do Código de Processo Civil.

Li e concordo com as informações acima

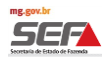

#### 7.1.4. Detalhes da Inclusão do Parcelamento Simplificado Após dar o aceite, o sistema exibirá os Detalhes da Inclusão do Parcelamento Simplificado. Nesta tela será possível Gerar Boleto para pagamento e também Imprimir Confirmação. INCLUSÃO DE Nº PARCELAMENTO PÁGINA SECRETARIA DE ESTADO DE PARCELAMENTO FAZENDA DE MINAS GERAIS 1/1 SIMPLIFICADO Dados Gerais Tipo de Identificação Identificação Inscrição Estadual Tipo de Parcelamento Administrativo Tipo de Tributo ICMS RESOLUÇÃO Legislação Tipo de Legislação Simplificado Valor do Parcelamento R\$ 1.855,06 Data do Parcelamento 06/12/2017 Número de Parcelas 03 1.000,00 Entrada Prévia (R\$) Nome/Nome HOM5 NOME EMPRESARIAL 219237 ED-e/PTA Parcelado(s) e Situação Número ED-e/PTA Situação Parcelado Parcelado Resumo do Parcelamento Valor da Entrada Prévia Código/Descrição da Valor do Parcelamento Saldo do Parcelamento 322-8 - ICMS OUTROS -R\$ 1.065,00 R\$ 574,10 R\$ 490.90 NOTIFICACAO 460-6 - MULTA MORA R\$ 159.75 R\$ 86,10 R\$ 73.65 **ICMS/AUTO DENUNCIA** 622-1 - JUROS DE MORA R\$ 630,31 R\$ 339,77 R\$ 290.54 S/ICMS - OUTROS R\$ 1.855,00 R\$ 999,97 R\$ 855,09 Total Valor da Parcela Código/Descrição da Receita Valor 322-8 - ICMS OUTROS - NOTIFICACAO R\$ 163.63 460-6 - MULTA MORA ICMS/AUTO DENUNCIA R\$ 24,54 622-1 - JUROS DE MORA S/ICMS - OUTROS R\$ 96.84 Total R\$ 285.01

"Sobre o valor das demais parcelas incidirão juros moratórios equivalentes à Taxa Referencial do Sistema Especial de Liquidação e Custódia (SELIC), estabelecida pelo Banco Central do Brasil, a partir do primeiro dia do mês subseqüente da entrada prévia."As informações aqui exibidas correspondem a uma mera simulação. Para a real efetivação do parcelamento simulado, devem ser observadas as disposições contidas na legislação vigente. Para maiores esclarecimentos, procure a Administração Fazendária."

"É importante manter seu endereço de correspondência sempre atualizado no cadastro. Assim, você receberá os próximos DAE via correio. Para a atualização do endereço, dirija-se à Unidade Fazendária.

Para maior comodidade, você poderá emitir os DAE via internet através do link abaixo: